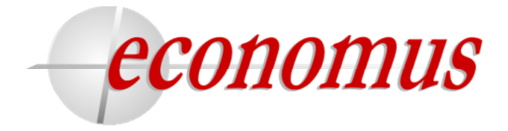

O primeiro acesso no novo AUTOATENDIMENTO deve ser realizado por <u>todos</u> os participantes e beneficiários, independente de já possuírem um cadastro ativo.

Para melhor visualização e navegação no novo sistema de **AUTOATENDIMENTO** do Economus, sugerimos a utilização dos seguintes navegadores:

- 1- Google Chrome
- 2- Mozilla Firefox
- 3- Internet Explorer 10 ou superior

Caso verifique o carregamento de páginas desatualizadas ou antigas, pode-se limpar o **Sistema de Cache** (páginas guardadas) dos navegadores de duas formas:

- 1- Localize e pressione ao mesmo tempo os botões CTRL e F5 em seu teclado; ou
- 2- Localize e pressione ao mesmo tempo os botões SHIFT e F5 em seu teclado.

**1º Passo** - Em <u>www.economus.com.br</u>, na página principal do site do Economus, localize o campo AUTOATENDIMENTO. Em seguida, clique em **"Primeiro acesso"**:

|                 | TENDIMENTO      |
|-----------------|-----------------|
| CPF             |                 |
| Senha           | Enviar          |
| Esqueci a senha | Primeiro acesso |

**2º Passo** - Na tela de PRIMEIRO ACESSO, digite: número do CPF, data de nascimento, primeiro nome de sua mãe, e-mail, nova senha e confirme a senha. Em seguida, clique em "Enviar":

| PRIMEIRO ACESSO                                                                                               |  |
|----------------------------------------------------------------------------------------------------|--|
| Esse é seu primeiro acesso na nova<br>área restrita, por favor, confirme seus<br>dados e crie uma nova senha. |  |
| CPF                                                                                                    |  |
| Digite seu CPF                                                                                                |  |
| Data de Nascimento                                                                                            |  |
| Digite sua data de nascimento                                                                                 |  |
| Primeiro nome da mãe                                                                                          |  |
| Digite o primeiro nome de sua mãe                                                                             |  |
| E-mail                                                                                                    |  |
| Digite seu e-mail                                                                                             |  |
| Senha                                                                                                    |  |
| Digite sua nova senha                                                                                         |  |
| Confirme a senha Enviar                                                                                       |  |

Economus Instituto de Seguridade Social

Rua Quirino de Andrade, 185 - Centro - São Paulo - SP - CEP 01049-902

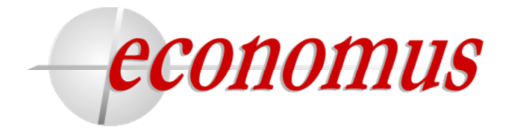

**3º Passo** - Após finalizar o **2º Passo**, aparecerá a mensagem *"Novo cadastro de acesso realizado com sucesso, clique aqui para fazer login"*. Em seguida, para efetivar seu novo cadastro clique em **"clique aqui"**:

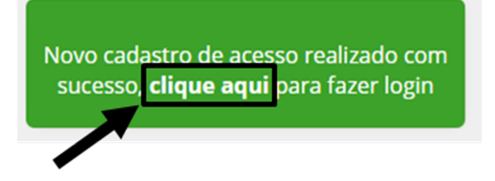

4º Passo - Você será redirecionado para a tela inicial. Digite o número do CPF e a nova senha cadastrada. Em seguida clique em "Enviar":

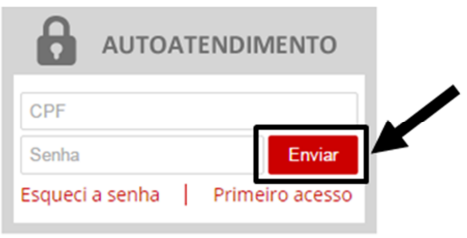

**5º Passo** - Você visualizará o seu ambiente de AUTOATENDIMENTO referente à área restrita de acesso ao Clube de Benefícios e às informações de seu(s) plano(s) de Previdência e/ou Saúde.

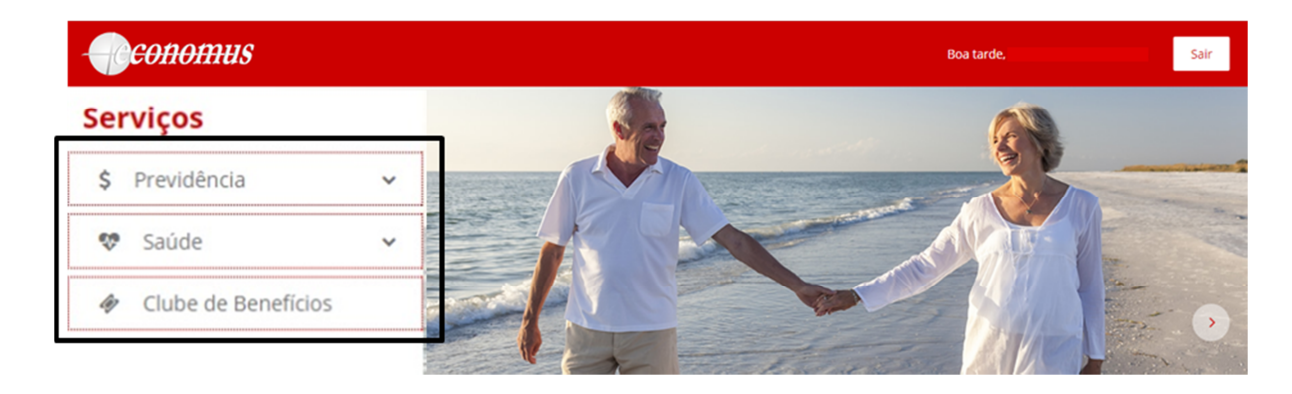

6º Passo - Clicando nas opções acima abrirá os serviços disponibilizados em cada menu, como exemplo abaixo:

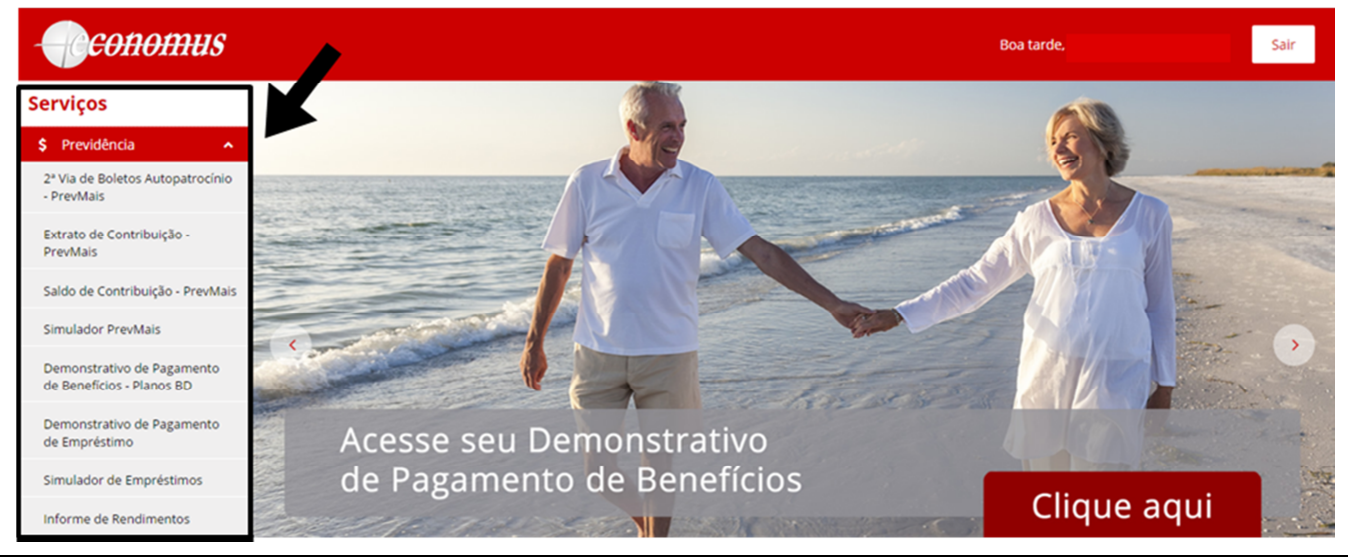

Economus Instituto de Seguridade Social

Rua Quirino de Andrade, 185 - Centro - São Paulo - SP - CEP 01049-902

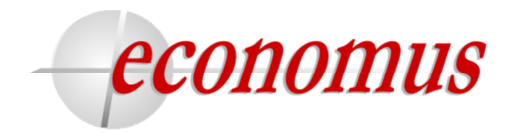

7º Passo - Para sair do autoatendimento, clique em "Sair".

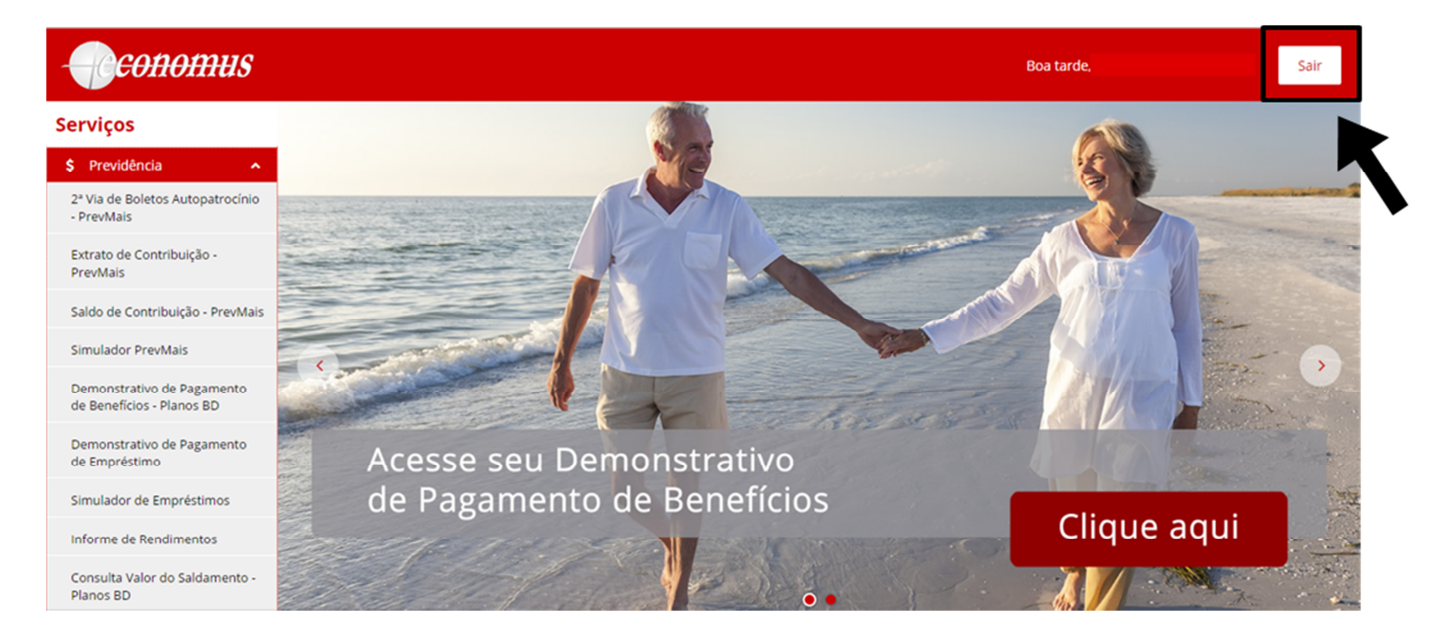

## Em caso de esquecimento de senha

1º Passo - Após o novo cadastro, caso digite a senha ou CPF errado, aparecerá a mensagem abaixo, clique em "OK".

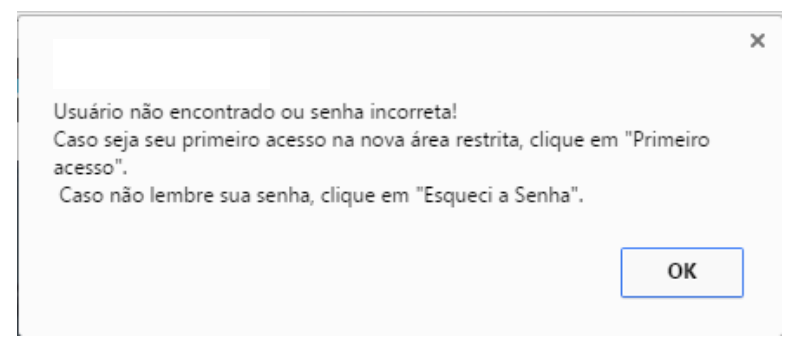

Em seguida, clique em "Esqueci a senha".

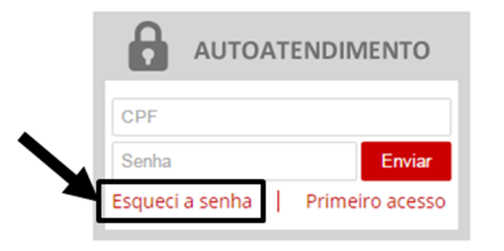

Economus Instituto de Seguridade Social

Rua Quirino de Andrade, 185 - Centro - São Paulo - SP - CEP 01049-902

Telefone: 0800-014-7000 - e-mail: atendimento@economus.com.br

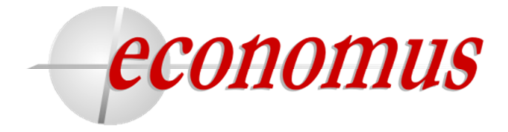

2º Passo - Após clicar em "Esqueci a Senha", digite seu CPF e e-mail cadastrado e clique em "Enviar".

| RECUPERAR                                                        | SENHA                                    |  |
|------------------------------------------------------------------|------------------------------------------|--|
| Após preencher o forr<br>receberá um e-mail co<br>criar uma nova | mulário, você<br>m o link para<br>senha. |  |
| CPF<br>Digite o número de CPF                                    |                                          |  |
| E-mail                                                           | Enviar                                   |  |
| Digite seu e-mail                                                |                                          |  |

Em seguida, você visualizará a tela:

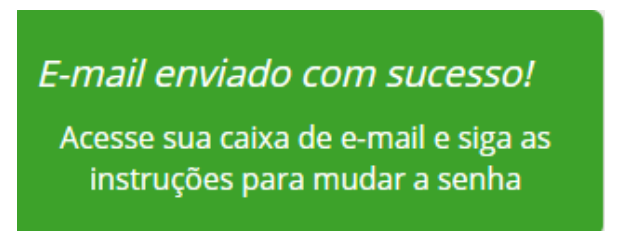

**3º Passo** - Acesse sua caixa de e-mails, localize o e-mail de recuperação de senha e clique no link de recuperação de senha.

| Recuperar senha                                                                                                    |                                                                           |
|----------------------------------------------------------------------------------------------------|---------------------------------------------------------------------------|
| Olá,                                                                                                    |                                                                           |
| Você pode mudar sua senha clicando no bolão abaixo ou no link <u>http://srvwebhml/app/token=3bbcb1c55da836ec66ae4973455057631909201619464806650</u> .<br>Alterar Senha | ogin/Default/ChangePassword?                                              |
| Caso você não tenha solicitado a alteração de senha apenas ignore esta solicitação.                                                                                    |                                                                           |
| Obs: Esta solicitação de alteração de senha é válida por 1 hora, após a expiração você                                                                                 | leverá clicar novamente em "Esqueci a senha" e fazer uma nova solicitação |
| economus                                                                                                    |                                                                           |

Após clicar no link, você visualizará a tela Recuperar Senha. Em seguida, digite sua nova senha, confirme sua senha e clique em "Enviar".

| Digite sua nova      |
|----------------------|
| Nova Senha           |
| Confirmar Nova Senha |

Economus Instituto de Seguridade Social

Rua Quirino de Andrade, 185 - Centro - São Paulo - SP - CEP 01049-902

Telefone: 0800-014-7000 - e-mail: atendimento@economus.com.br

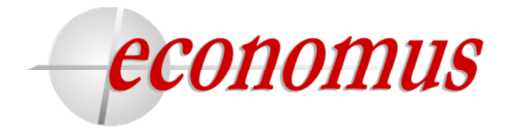

4º Passo - Você visualizará a tela abaixo. Em seguida, clique em "Clique aqui", para fazer *login* com o CPF e sua nova senha.

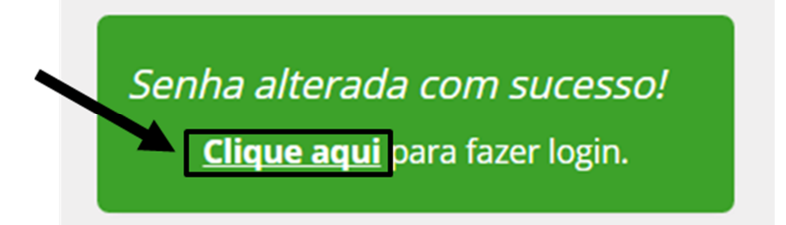

5º Passo - Após digitar seus dados de *login*, clique em "Enviar" e pronto.

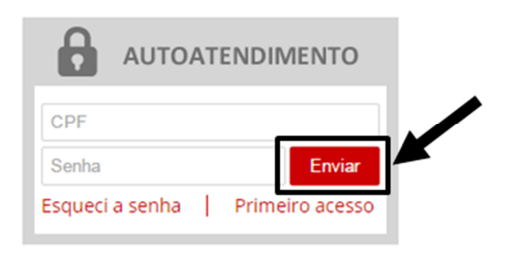

## Erros

Ao digitar seus dados, caso alguma informação esteja incorreta, aparecerá a seguinte mensagem:

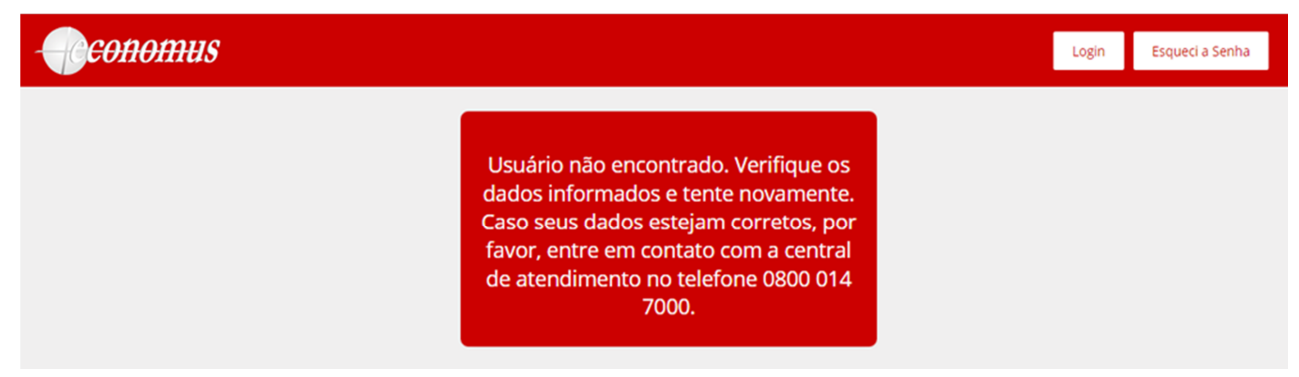

Se tiver digitado todos os dados corretos, entre em contato com o Economus no telefone 0800 014 7000.

Caso tenha digitado algum dado incorreto, volte à tela anterior e tente novamente. Se mesmo assim, o erro persistir, entre em contato com o Economus no telefone 0800 014 7000.

Economus Instituto de Seguridade Social

Rua Quirino de Andrade, 185 - Centro - São Paulo - SP - CEP 01049-902